附件

## 商务部业务系统统一平台系统账号密码找回指南

一、尚未申请账号密码的企业请于"商务部业务系统
统一平台"申请,路径为:商务部主页—"业务导航"—
"走出去公共服务平台"—"在线办事"—"对外投资合作信息服务系统"(http://ecomp.mofcom.gov.cn),点
击页面左下角"如果您还没有同一平台账号,请申请"按钮申请。

二、忘记密码的企业请于"商务部业务系统同一平 台"(路径同上),点击页面左下角"忘记密码"按钮, 按照提示找回密码。如遇到问题请拨打平台客服电话 010-67870108-1-4 咨询。无法联网、无法咨询的企业也可填写 信息服务系统用户申请书(附后),传真至 059187842797 或扫描发送至 wjc@swt.fujian.gov.cn 申请账号密码和密 码找回。

联系人: 吴舒南

- 电话: 0591-87275069
- 传 真: 0591-87842797
- 邮 箱: wjc@swt.fujian.gov.cn

## 对外投合作信息服务系统

## 企业用户登录密码申请书

福建省商务厅:

本企业已办理"企业境外投资备案"(境外投资证书编号:\_\_\_\_),为获得"对外投合作信息服务系统"登录权限,以便开展后续工作,现申请系统登录账号和密码,请予协助办理为盼。

企业代码:

企业名称:

申请单位: (企业公章) 联系人: 联系电话: 申请日期: